## Einzahlung am Kassenautomaten für "Sonstige Gebühren" zum Beispiel für die Druckerei

Schritt 1 Menu Starten

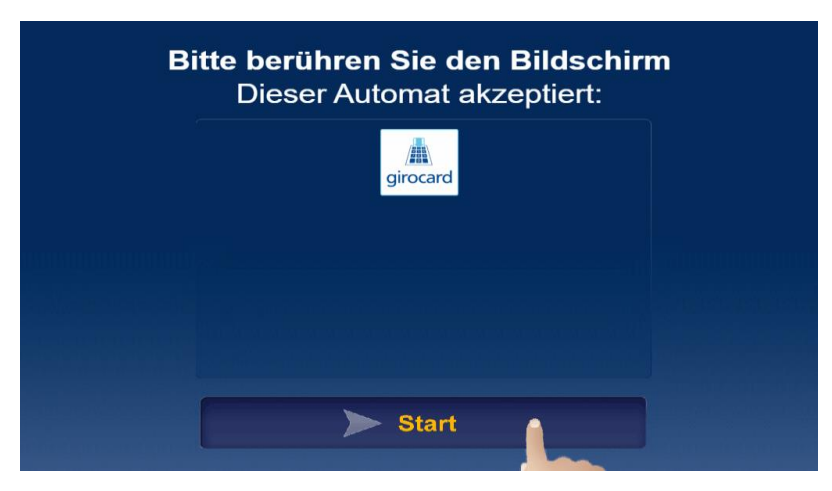

## Schritt 2 Sonstige Gebühren/ wählen

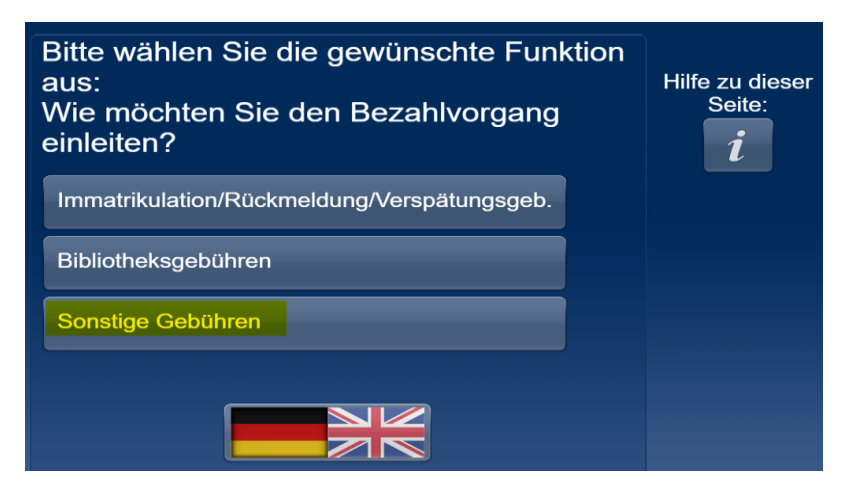

Schritt 3 Pfeiltaste/ nach ganz unten

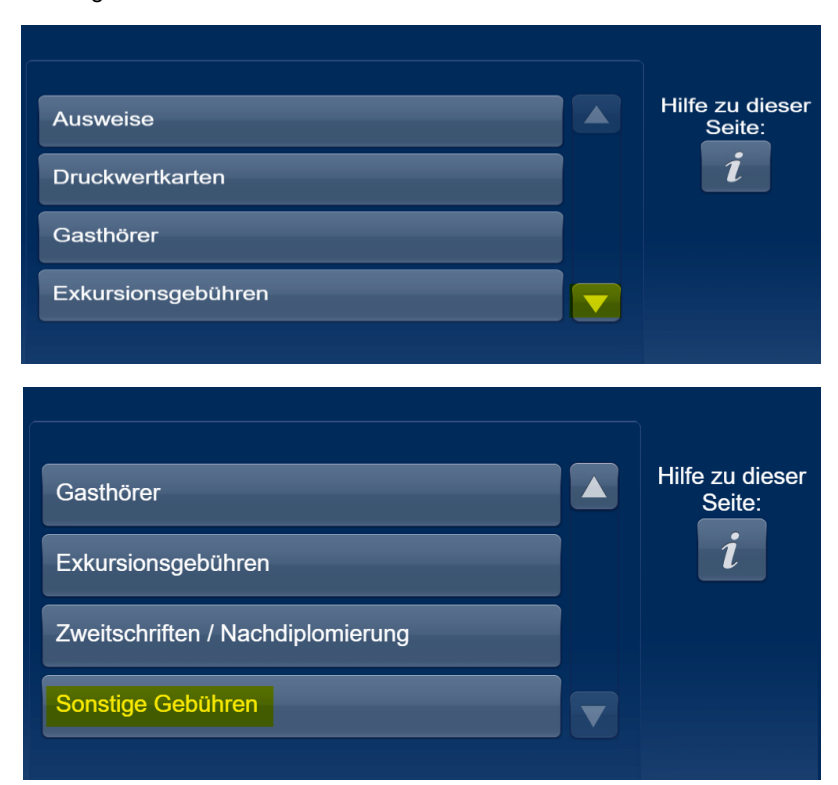

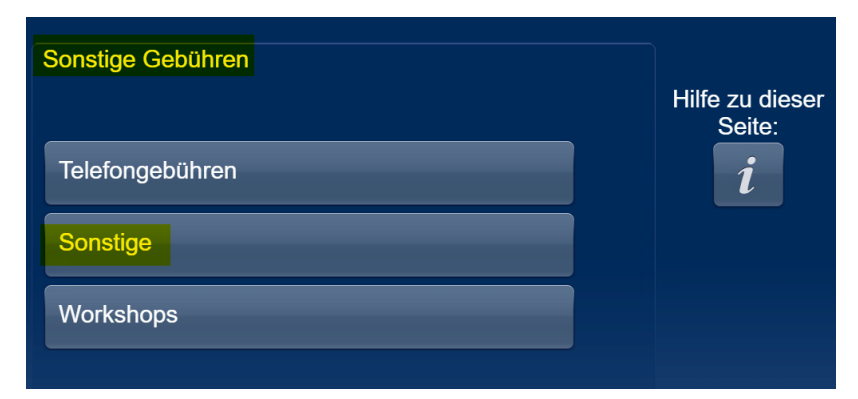

Schritt 5 Eingabe Vorname Nachname/ dann weiter

| Bitte geben Sie Ihren Namen ein: |   |     |     |     |     |     |      |   |                          |                      |     | Hilfe zu dieser<br>Seite:<br><b>i</b> |   |  |
|----------------------------------|---|-----|-----|-----|-----|-----|------|---|--------------------------|----------------------|-----|---------------------------------------|---|--|
| ^                                |   | 1   | 2 : | 3 4 | 4 ( | 5 ( | 6    | 7 | 8                        | 9                    | 0   | ß                                     | • |  |
|                                  | q | w   | е   | r   | t   | z   | u    | i | ο                        | р                    | ü   | -                                     |   |  |
|                                  | а | S   | d   | f   | g   | h   | j    | k |                          | ö                    | ä   | #                                     | ŧ |  |
|                                  |   | У   | x   | С   | v   | b   | n    | m | ,                        | •                    | -   |                                       |   |  |
|                                  |   |     |     |     |     | A   | t Gr |   | $\langle \times \rangle$ |                      |     |                                       |   |  |
|                                  |   |     |     |     |     |     |      |   |                          |                      |     |                                       |   |  |
|                                  | ÷ | Zur | ück |     |     |     |      |   |                          | <ul> <li></li> </ul> | Wei | ter                                   |   |  |

Schritt 6 Eingabe EE60051004 dann weiter

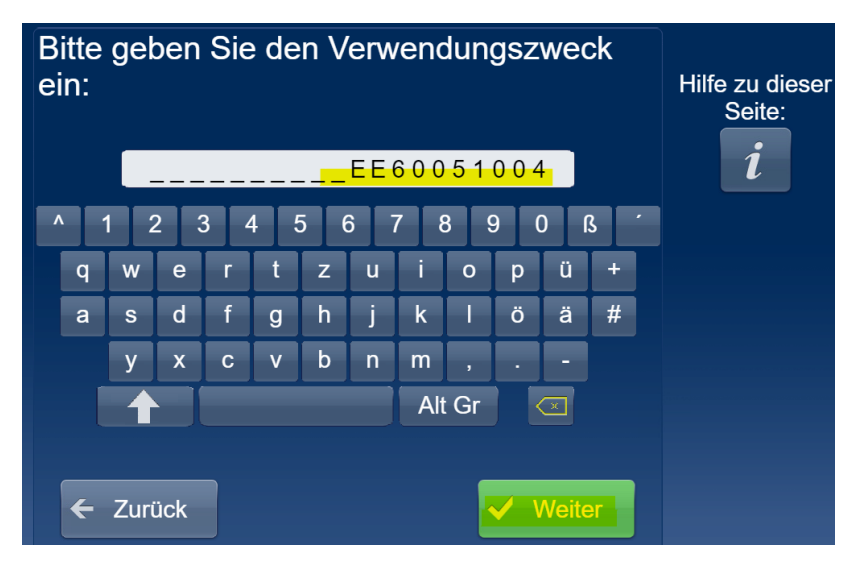

Schritt 7 Eingabe des Betrages/ dann weiter

| Bitte geben S | ie de | Hilfe zu dieser<br>Seite: |           |        |   |
|---------------|-------|---------------------------|-----------|--------|---|
|               | 1     | 2                         | 3         |        | i |
|               | 4     | 5                         | 6         |        |   |
|               | 7     | 8                         | 9         |        |   |
|               |       | 0                         | $\langle$ |        |   |
| 🗲 Zurück      |       |                           |           | Weiter |   |

Schritt 8 Übersicht zur Kontrolle/ dann mit weiter bestätigen

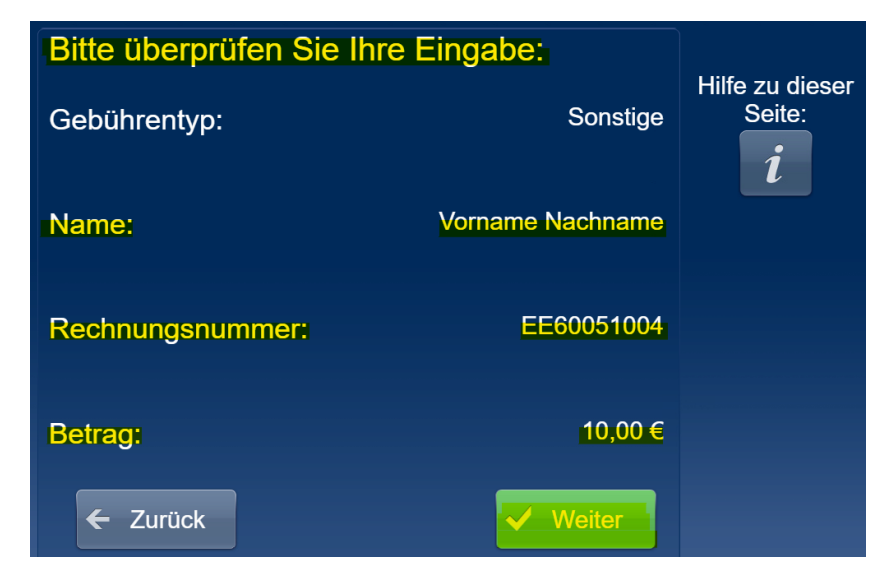

Schritt 9 Zahlung des Betrages (nur bargeldlos möglich)

| Bitte Karte stecken:                                    | Dieser Automat<br>akzeptiert: |
|---------------------------------------------------------|-------------------------------|
|                                                         |                               |
| Zu zahlender Betrag: 10,00 €<br>Noch zu zahlen: 10,00 € | A                             |

10. Schritt: Entnahme der Quittungen

Sie erhalten nach erfolgreicher Bezahlung 3 Belege:

- 1 Quittung (Original) zur Vorlage z. B. in der Druckerei
- 1 Quittung (Kopie) für den Einzahlenden
- 1 Beleg über die EC-Zahlung.